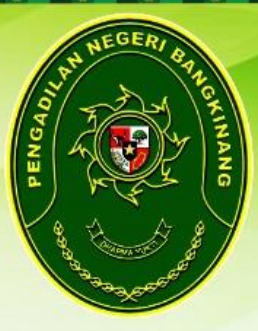

#### **SOSIALISASI APLIKASI SIGAPP**

#### APLIKASI PERMOHONAN IZIN/PERSETUJUAN PENYITAAN, PENGGELEDAHAN DAN PERPANJANGAN PENAHANAN ONLINE

Untuk Pengguna Instansi Kepolisian, Badan Narkotika Nasional (BNN), Badan Pengawas Obat dan Makanan (BPOM), Dinas Kehutanan dan Kejaksanaan

Bangkinang, 4 Angustus 2020

#### http://sigapp.pn-bangkinang.go.id

Oleh: JUMARI, ST, MH, (Kasubbag PTIP) PENGADILAN NEGERI BANGKINANG KELAS IB

#### SIGAPP Aplikasi Permohonan Izin/Persetujuan Penyitaan, Penggeledahan & Perpanjangan Penahanan Secara Online PENGADILAN NEGERI BANGKINANG KELAS IB

#### PENDAHULUAN:

- Sudah ada group WA kepaniteraan pidana, sebagai wadah komunikasi antara Pengadilan dan kepolisian (pemohon sita geledah)
- Group WA sarana memperlancar dalam proses permohonan sita geledah
- Persyaratan sita geledah telah dikirim oleh penyidik kepada email <u>sitageledahpidana@gmail.com</u>
- Pengiriman secara elektronik sudah berjalan dengan baik walaupun melalui media email
- Perlu terobosan aplikasi supaya dokumen elektronik permohonan sita geledah terarsip dengan baik dan terstruktur

#### Tujuan Aplikasi

Arsip Elektronik

Peningkatan Pelayanan

Inovasi

Layanan

Membangun ZI

- Pengarsipan permohonan sita geledah elektronik yang sitematik dan terstruktur
- Meningkatkan pelayanan kepada pengguna layanan pengadilan
- Perlunya membuat inovasi dalam layanan peradilan
- Inovasi layanan untuk Pembangunan Zona Intergitas (ZI WBK WBBM) PN Bangkinang

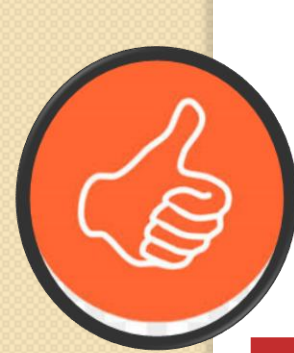

## Manfaat Aplikasi

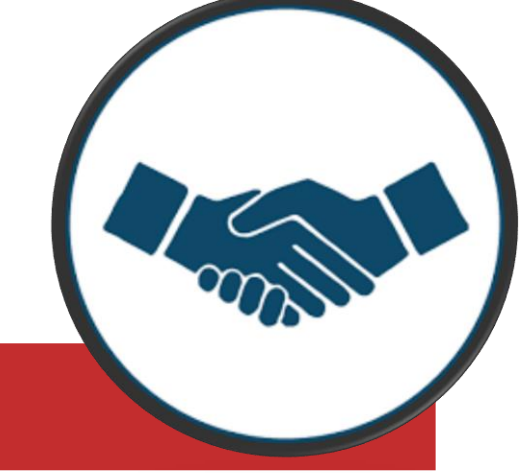

#### Manfaat Aplikasi SIGAPP

Memudahkan pengguna layanan dalam mengajukan permohonan sita geledah

Tidak harus datang ke pengadilan untuk mengajukan permohonan sita geledah.

Data pemohon terarsip dengan baik dalam aplikasi sehingga mempermudah kedua belah pihak (Pengadilan dan Penyidik) pengarsipan data secara elektronik

## Perangkat Pendukung

- Akses internet
- Komputer/Laptop
- Scanner
- Web browser (mozilla)
- Dokumen/Surat/kelengkapan

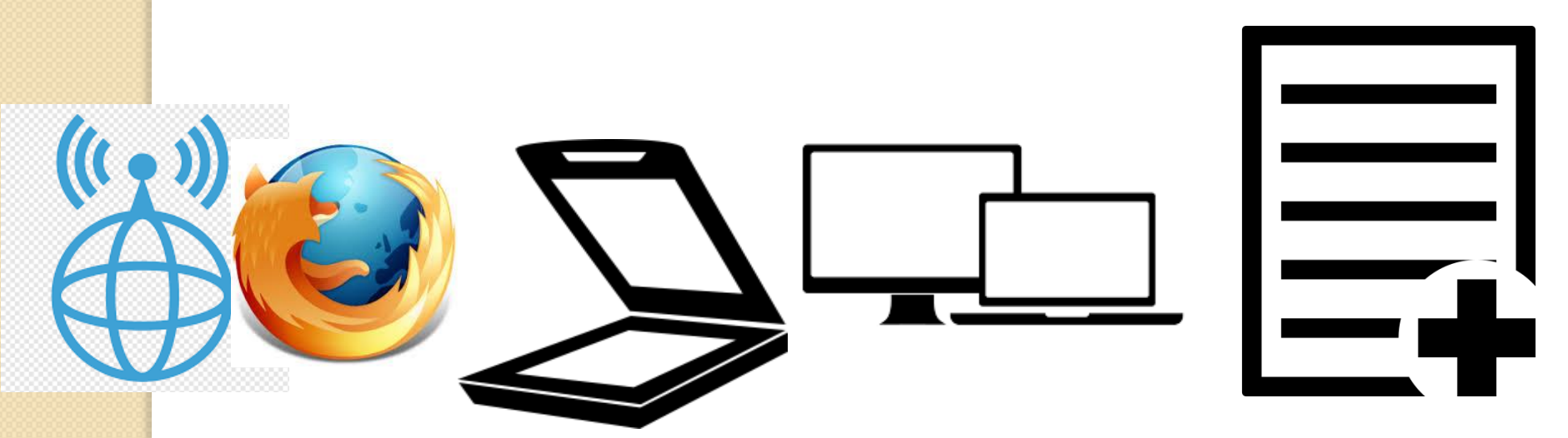

## User/Pengguna Pengadilan

- Admin Sistem (Bagian IT)
  Pimpinan Pengadilan (ketua, Wakil Ketua, Panitera)
- Admin Pidana (Panmud Pidana)
- **Operator** (Staf Kepaniteraan Pidana)

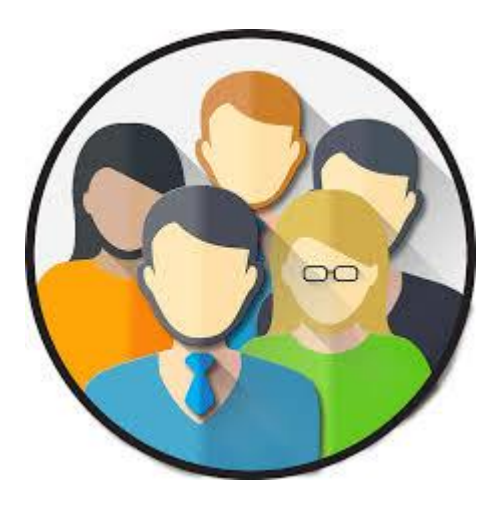

# Pengguna/ User Pemohon

- I) Polda Riau
- 2) Polres Kampar
- 3) Polsek di Kab. Kampar/ Riau
- 4) BNN P Riau
- 5) Dinas Kehutanan
- 6) BPOM
- 7) Kementrian LHK
- 8) Kejaksaan (Khusus perpanjangan Penahan) dll

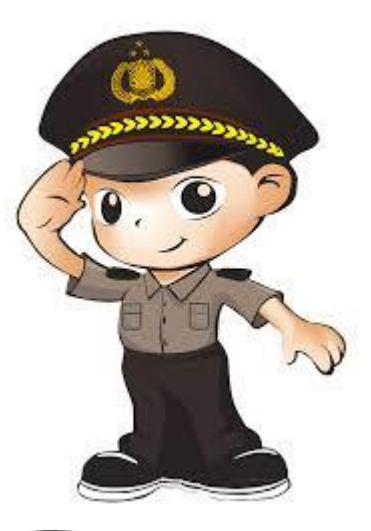

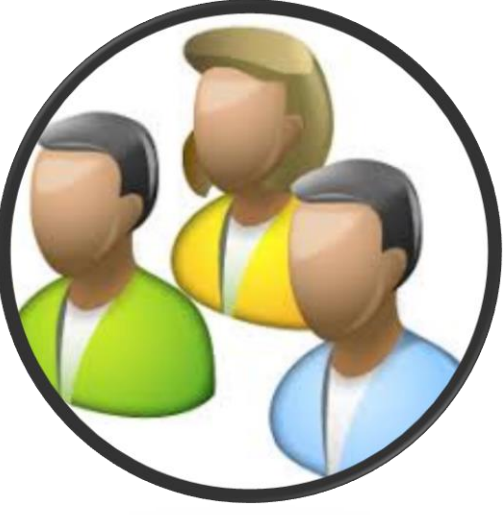

# Pengguna/ User Pemohon

- I) User yang sudah terdaftar 28 User
- 2) Nama Username: namadepan
- 3) Password: nip/nrp masing
- 4) Segera Ubah password setelah login berhasil,

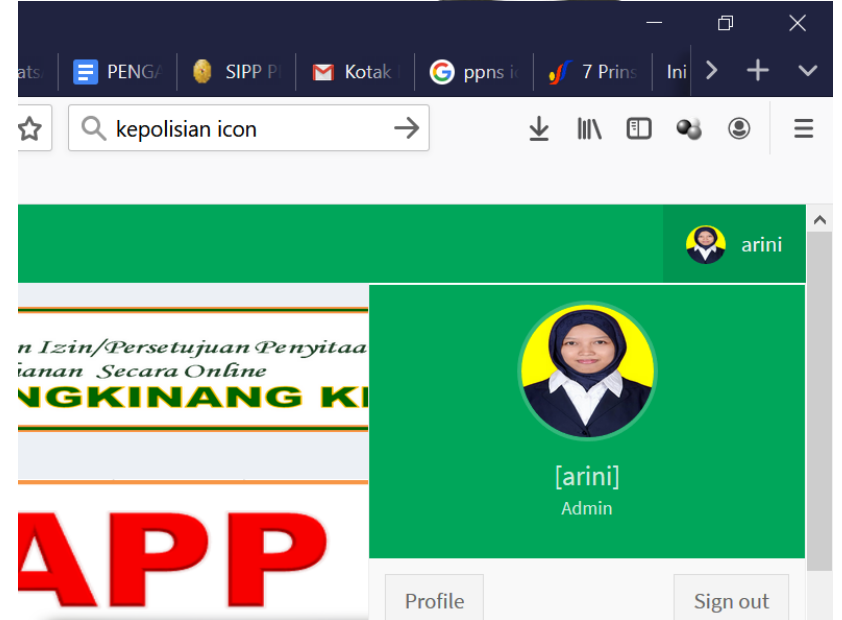

### Tahapan Sistem

I) Pemohon login kedalam aplikasi: <u>http://sigapp.pn-bangkinang.go.id</u>

#### 2) Pilih Permohonan

- Pilih Menu Penyitaan => Permohonan
- Penyitaan (atau)
- Pilih Menu Penggeledahan => Permohonan Penggeledahan(atau)
- Pilih Menu Penahanan => Permohonan
   Perpanjangan Penahanan (atau)
- 3) Tambah Data Permohonan
- 4) Isi data umum Permohonan
- 5) Upload data dukung persyaratan permohonan (pdf/image/doc/docx)

## File yang diupload Penyitaan

| NO | NAMA PERSYARATAN                 | TYPE FILE |
|----|----------------------------------|-----------|
|    | Surat Persetujuan Permintaan     | Pdf/Image |
|    | penyitaan                        |           |
| 2  | Laporan Polisi                   | Pdf/Image |
| 3  | Surat Perintah Penyidikan        | Pdf/Image |
| 4  | Surat Perintah Penyitaan         | Pdf/Image |
| 5  | Berita Acara Penyitaan           | Pdf/Image |
| 6  | Surat Pemberitahuan Dimulainya   | Pdf/Image |
|    | Penyidikan (SPDP)                |           |
| 7  | Informasi Nomor Rangka dan       | Pdf/Image |
|    | Nomor Mesin (Jika yang disita    |           |
|    | Sepeda Motor - Mobil)            |           |
| 8  | Softcopy data Barang yang disita | Doc/Docx  |

### File yang diupload penggeledahan

| NO | NAMA PERSYARATAN                                    | TYPE FILE |
|----|-----------------------------------------------------|-----------|
| I  | Surat Permintaan Penggeledahan                      | Pdf/Image |
| 2  | Laporan Polisi                                      | Pdf/Image |
| 3  | Surat Perintah Penyidikan                           | Pdf/Image |
| 4  | Surat Perintah Penggeledahan                        | Pdf/Image |
| 5  | Berita Acara Penggeledahan                          | Pdf/Image |
| 6  | Surat Pemberitahuan Dimulainya<br>Penyidikan (SPDP) | Pdf/Image |
| 7  | Softcopy data yang yang digeledah                   | Doc/Docx  |

#### File yang diupload Penahanan

| NO | NAMA PERSYARATAN                           | TYPE FILE |
|----|--------------------------------------------|-----------|
|    | Surat Permintaan Perpanjangan Penahanan    | Pdf/Image |
| 2  | Surat Perintah Penahanan                   | Pdf/Image |
| 3  | Berita Acara Penahanan                     | Pdf/Image |
| 4  | Surat Perpanjangan Penahanan Penuntut Umum | Pdf/Image |
| 5  | Berita Acara Perpanjangan Penahanan        | Pdf/Image |
| 6  | Surat Perintah Penangkapan                 | Pdf/Image |
| 7  | Berita Acara Penangkapan                   | Pdf/Image |
| 8  | Surat Perpanjangan Penangkapan             | Pdf/Image |
| 9  | Berita Acara Perpanjangan Penangkapan      | Pdf/Image |
| 10 | Laporan Polisi                             | Pdf/Image |
|    | Surat Perintah Penyidikan                  | Pdf/Image |
| 12 | Surat Pemberitahuan Dimulainya Penyidikan  | Pdf/Image |
| 13 | Resume Singkat                             | Pdf/Image |
| 14 | Softcopy Surat Permintaan Perpanjangan     | Doc/Docx  |
|    | Penahanan                                  |           |

#### Alamat Aplikasi:

#### http://sigapp.pn-bangkinang.go.id/

### Cara Penggunaan Aplikasi:

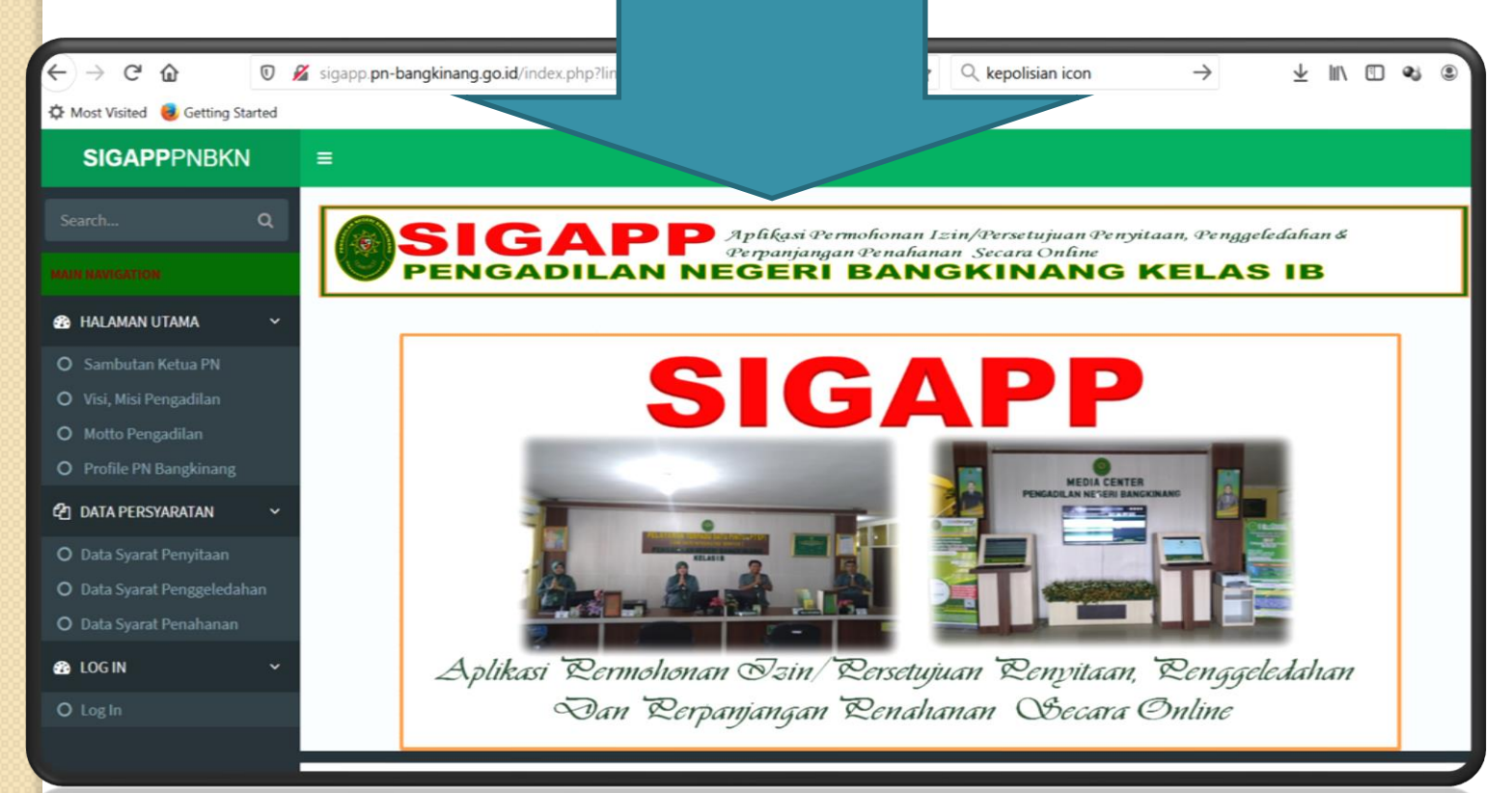

### Langkah I:

- Gunakan web browser mozilla untuk membuka aplikasi,
- Ketik alamat: sigapp.pn-bangkinang.go.id

Alamat:

sigapp.pn-

bangkinang.go.id

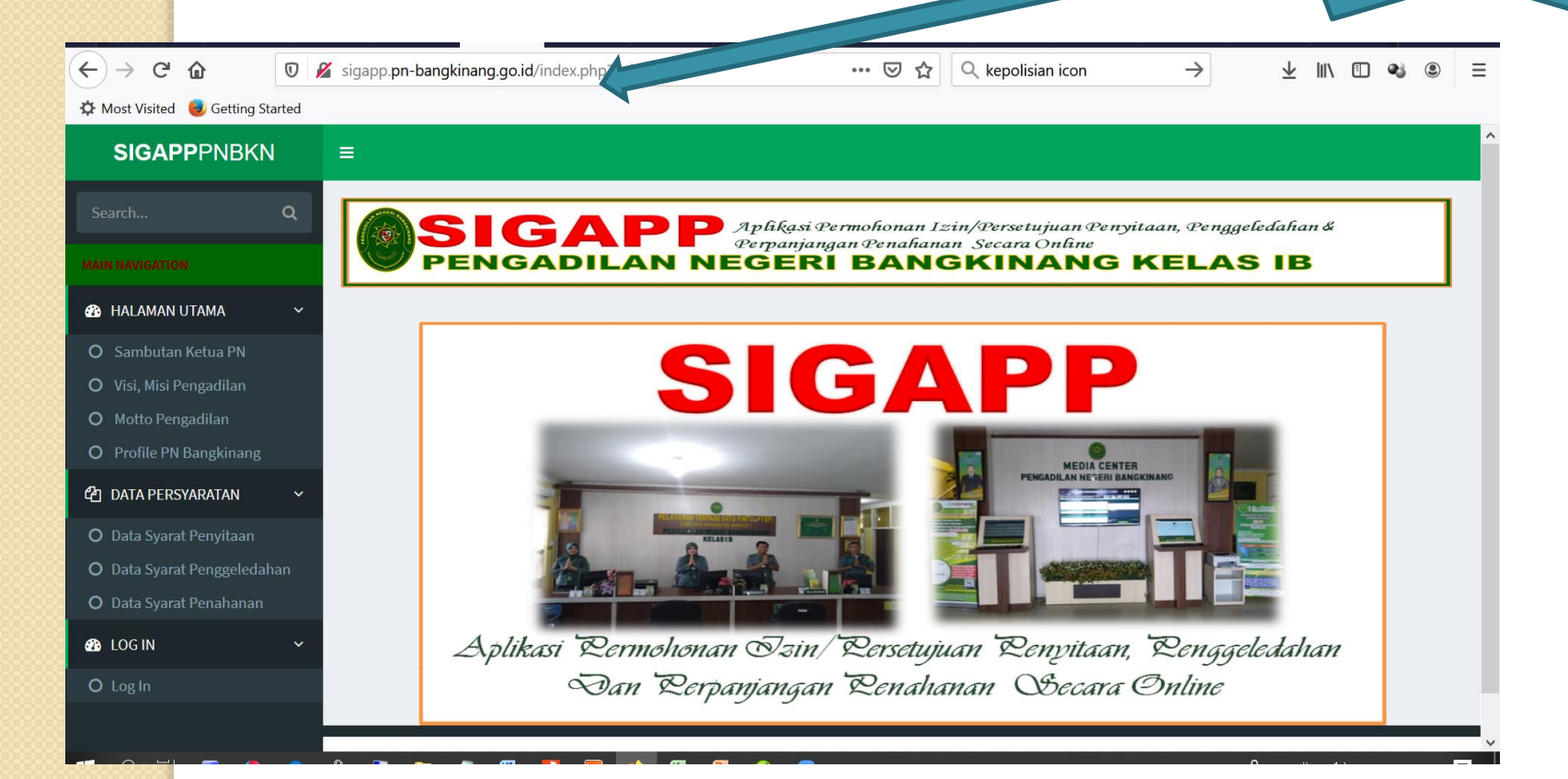

### Langkah I:

- Pilih Menu Login,
- Ketik Username dan Password yang telah anda miliki

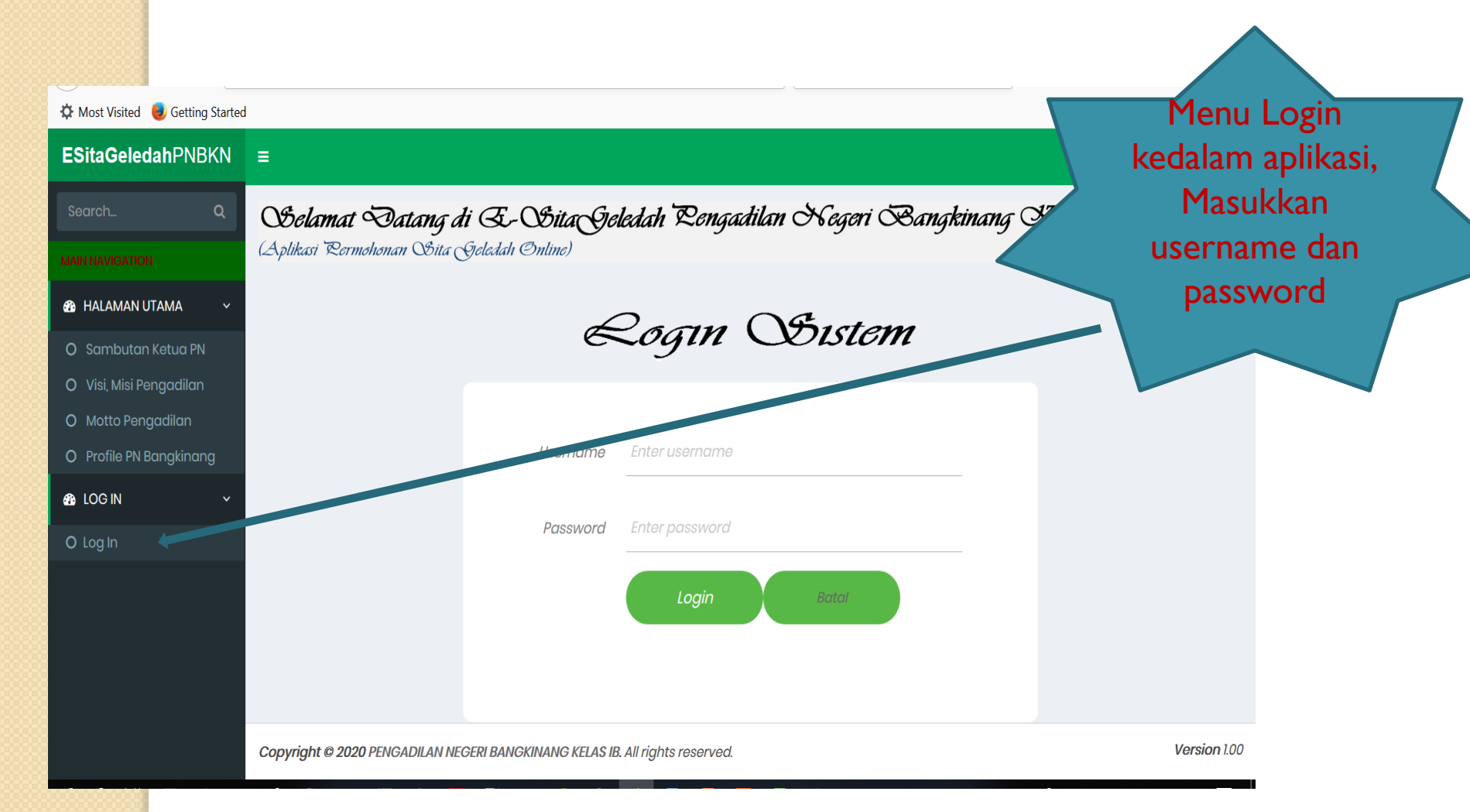

| Lan                                                                                                    | gkah 2:                              |                                                          |                              |                              |                                                |                        |
|----------------------------------------------------------------------------------------------------|--------------------------------------|----------------------------------------------------------|------------------------------|------------------------------|------------------------------------------------|------------------------|
| > Me                                                                                                    | milih Menu Penyita                   | aan, Penggeleda                                          | han ata                      | u per                        | •panjanga                                      | 'n                     |
| ← → c ŵ v                                                                                                    | nahanan                              |                                                          |                              |                              |                                                |                        |
| The second second secon |                                      |                                                          |                              |                              |                                                |                        |
| ස් DATA PENGGUNA <                                                                                                    | lelp                                 | Menu                                                     |                              |                              |                                                |                        |
| අතු data kepolisian <                                                                                                    | geledah.pn-bangkinang.go.id/index.pr | vang akan                                                |                              |                              |                                                |                        |
| සී DATA PERSYARATAN <                                                                                                    |                                      | diajukan                                                 |                              |                              |                                                |                        |
| PENYITAAN (3) 1 3 0                                                                                                    |                                      |                                                          |                              |                              | Pormohona                                      | ia<br>n                |
| <b>伫</b> PENYITAAN                                                                                                    | <b>Hamat Data</b> A <b>E-OSita</b>   | 200                                                      | egeri Bangk                  |                              | i el monona                                    | 11                     |
| O Permohonan Penyitaan                                                                                                    | Si Zomonom pina (Journan Chano)      |                                                          |                              |                              |                                                |                        |
| GELEDAHAN (4) 🛛 🛄 🕘                                                                                                    | 0                                    |                                                          |                              |                              |                                                | -                      |
| 🔁 PENGGELEDAHAN                                                                                                    | 2-2                                  | Sita 🗠                                                   | Search                       |                              | ⊻ ∥\ 🖸 🖻 🛢                                     |                        |
| PENAHANAN (3) 💶 💶 🔍 🔼                                                                                                    |                                      |                                                          |                              |                              |                                                | κ.                     |
| අතු PENAHANAN                                                                                                    |                                      | tilan A                                                  | Segeri Bangki                | nang Kel                     | as Ib                                          |                        |
|                                                                                                    |                                      | Maria B                                                  | Donnitron                    |                              |                                                | $\left  \right\rangle$ |
| O Tidak Lengkap                                                                                                    | Penyitaan                            |                                                          | .cnpnuun                     |                              | Tambah Data Permohonan                         |                        |
| O Belum Diproses                                                                                                    | Sita                                 | NO SURAT<br>PENINTAH<br>PENYITAAN/<br>NO BA<br>PENYITAAN | PENYITAAN JE<br>TERHADAP PI  | NIS NAMA<br>LENGKAP<br>PIHAK | Detail dan Perubahan<br>Upload File Permohonan |                        |
| O Sudah Lengkap                                                                                                    |                                      | lvgbf hfghfg                                             | hfghfghfgh Ters              | angka high                   | [Upload] Edit<br>8/8 file Status               |                        |
|                                                                                                    |                                      | 132 e/2019                                               | cangkul, alat pertanian Ters | angka suparjo                | [Upload] Edit<br>1/8 file Status               |                        |
|                                                                                                    |                                      | E4/pol 2/2040                                            | tohung goo Toro              | onaka hudi utama             |                                                |                        |

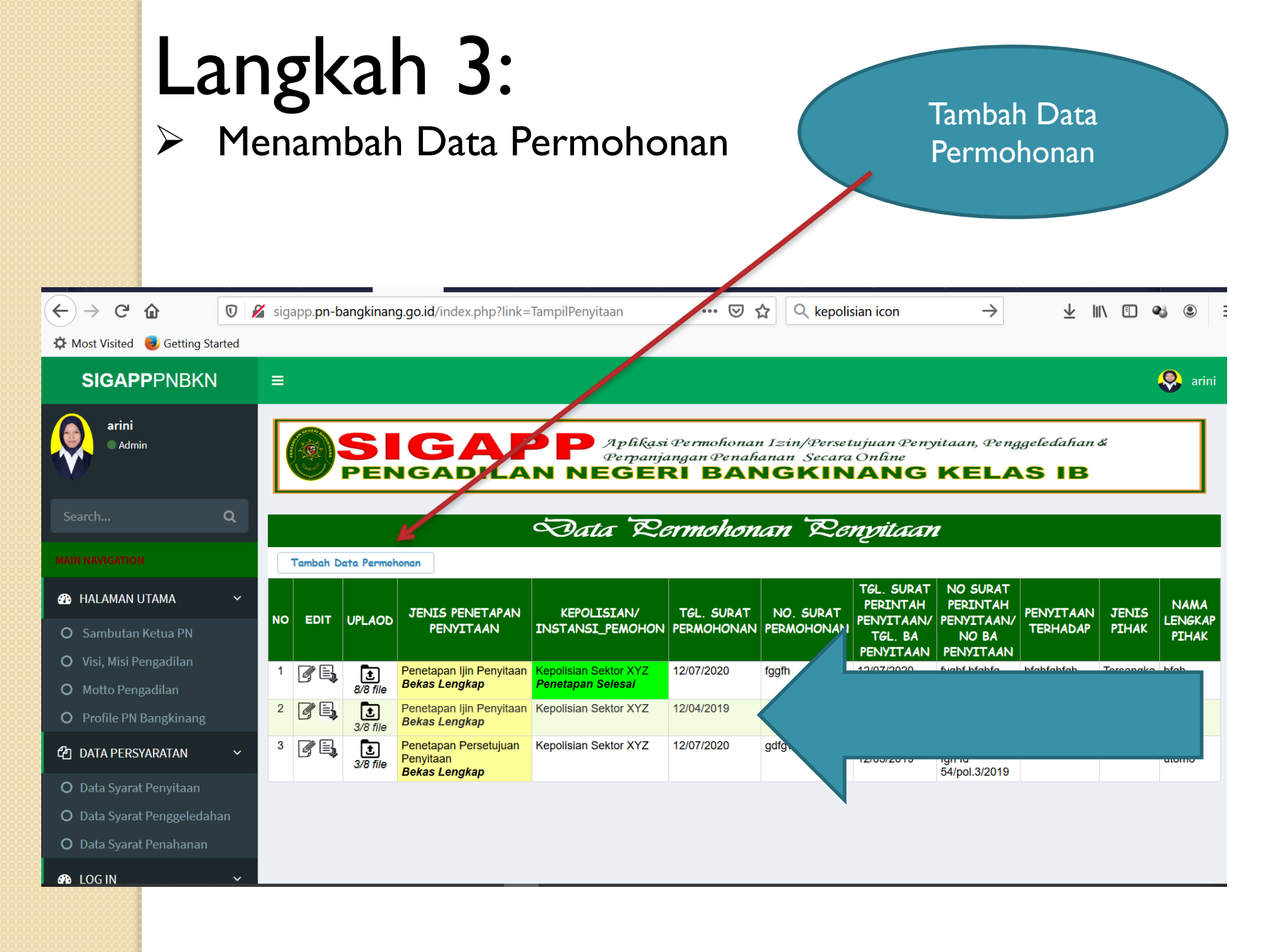

## Langkah 4: > Isi Data Umum Permohonan Penyitaan

| SGAP: [PN Bangkinang Kels B × +                                                                                                    |
|----------------------------------------------------------------------------------------------------|
| <ul> <li>C ŵ isigapp pr-bangkinang.go.id/?link=EditPenyitaan</li></ul>                                                                                                    |
| Most Visited  Getting Stated    SIGAPPPNBKN      Search  Construction    Search  Construction    Most Visited  Construction    Most Visited  Penggadilan    O Sambutan Ketua PN  Visi, Misi Penggadilan    O Mosto Penggadilan  Jenis Penetapan :Jenis Penetapan    Yisi, Misi Penggadilan  Visi, Misi Penggadilan    O Profile PN Bangkinang  Zotta PersyaRatan                                                                                                    |
| SIGAPPPNBKN   Search   Search   C   Search   C   Search   Search   Search   Search   Search   Search   Search   Search   Search   Search   Search |
| Search Q<br>Search Q<br>Search Q<br>Search SIGAPP Apfikasi Permohonan Isin/Persetujuan Penyitaan, Penggeledahan &<br>Perpanjangan Penahanan Secara Online<br>PenGADILAN NEGERI BANGKINANG KELAS IB<br>Sambutan Ketua PN<br>Visi, Misi Pengadilan<br>Motto Pengadilan<br>Profile PN Bangkinang<br>DATA PERSYARATAN                                                                                                    |
| Obsidelition       Siggapp       Apfikasi Permohonan Izin/Persetujuan Penyitaan, Penggeledahan & Perpanjangan Penahanan Secara Online         Pengadilan       Pengadilan NEGERI BANGKINANG KELAS IB         Pata Pengadilan       Porofile PN Bangkinang         Profile PN Bangkinang      Jenis Penetapan         Potata PERSYARATAN       -Pilih Kepolisian/Instansi Pemohon                                                                                                    |
| MALAMAN UTAMA HALAMAN UTAMA Sambutan Ketua PN Visi, Misi Pengadilan Motto Pengadilan Profile PN Bangkinang Kode Kepolisian :Pilih Kepolisian/Instansi Pemohon                                                                                                    |
| B HALAMAN UTAMA * O Sambutan Ketua PN O Visi, Misi Pengadilan O Motto Pengadilan O Profile PN Bangkinang Kode Kepolisian :Jenis Penetapan * Kode Kepolisian :Pilih Kepolisian/Instansi Pemohon *                                                                                                    |
| O Sambutan Ketua PN         O Visi, Misi Pengadilan         O Motto Pengadilan         O Profile PN Bangkinang         Kode Kepolisian :Pilih Kepolisian/Instansi Pemohon                                                                                                    |
| O Visi, Misi Pengadilan         O Motto Pengadilan         O Profile PN Bangkinang         Kode Kepolisian :Jenis Penetapan ×         Kode Kepolisian :Pilih Kepolisian/Instansi Pemohon ×                                                                                                    |
| O Motio Pengadilan       Jenis Penetapan :Jenis Penetapan ×         O Profile PN Bangkinang       Kode Kepolisian :Pilih Kepolisian/Instansi Pemohon ×         D DATA PERSYARATAN ×                                                                                                    |
| O Profile PN Bangkinang       Jenis Penetapan :Jenis Penetapan · · ·         D DATA PERSYARATAN · ·       Kode Kepolisian :Pilih Kepolisian/Instansi Pemohon · · · ·                                                                                                    |
| Code Kepolisian :Pilih Kepolisian/Instansi Pemohon                                                                                                    |
| di dala persyaraian 👻                                                                                                    |
|                                                                                                    |
| ) Data Syarat Penyitaan                                                                                                    |
| Data Syarat Penggeledahan                                                                                                    |
| D Data Syarat Penahanan No. Surat Perimohonan :                                                                                                    |
| B LOG IN Format dd/mm/yyyr Penvitaan                                                                                                    |
| No Surat Prth Penyitaan                                                                                                    |
|                                                                                                    |

#### DATA UMUM PADA FORM:

- ✓ Jenis Penetapan :
- ✓ Tgl Surat permohonan :
- ✓ No. Surat Permohonan :
- ✓ Tgl Surat Prth Penyitaan :
- ✓ No Surat Prth Penyitaan :
- ✓ Tgl Laporan Penyidik :
- ✓ Nomor Laporan Penyidik :
- ✓ Penyidik :
- ✓ Tgl BA Penyitaan :
- ✓ Nomor BA Penyitaan :
- ✓ Penyitaan Terhadap :
- ✓ Jenis Pihak :
- ✓ Nama Lengkap :
- ✓ Tempat Lahir :
- ✓ Tanggal Lahir :
- ✓ Jenis kelamin :
- ✓ Kebangsaan :
- ✓ Tempat Tinggal :
- ✓ Agama :
- ✓ Pekerjaan :

#### Langkah 4: ≻ Isi Data Umum Permohonan Penggeledahan

| <u>File E</u> dit <u>V</u> iew Hi <u>s</u> tory <u>B</u> ookr | narks <u>T</u> ools <u>H</u> elp |                                          |                                         |                                                |                       |              |       | ٥                  | Х  |
|---------------------------------------------------------------|----------------------------------|------------------------------------------|-----------------------------------------|------------------------------------------------|-----------------------|--------------|-------|--------------------|----|
| SIGAP::   PN Bangkinang Kelas IB                              | x +                              |                                          |                                         |                                                |                       |              |       |                    |    |
| $\leftrightarrow$ $\rightarrow$ C $\textcircled{a}$           | 🛛 🔏 sigapp. <b>pn-bangkinan</b>  | g.go.id/index.php?link=EditPenggeledahan | ⊠ ☆                                     | Q Search                                       | $\overline{\uparrow}$ | 111          | •     | ٢                  | Ξ  |
| 🌣 Most Visited 🏮 Getting Sta                                  | arted                            |                                          |                                         |                                                |                       |              |       |                    |    |
| SIGAPPPNBKN                                                   | E                                |                                          |                                         |                                                |                       |              | (     | _<br>∎ ⊨ arir<br>- | ni |
| User Ima <b>arini</b>                                         |                                  |                                          |                                         |                                                |                       |              |       |                    |    |
| Search.                                                       |                                  | GAPP Apla<br>Perp                        | kasi Permohonan I2<br>anjangan Penahana | zin/Persetujuan Penyitaan,<br>11 Secara Online | Penggeledaha          | n &          |       |                    |    |
|                                                               |                                  | NGADILAN NEGI                            |                                         | JAINANG RE                                     | LAS ID                | ,<br>        |       |                    |    |
| MAIN NAVIGATION                                               |                                  | Data R                                   | ermohonan S                             | Renggeledahan                                  |                       |              |       |                    |    |
| 🍄 HALAMAN UTAMA                                               | v                                |                                          |                                         | <u> </u>                                       |                       |              |       |                    |    |
| O Sambutan Ketua PN                                           |                                  |                                          |                                         |                                                |                       |              |       |                    |    |
| O Visi, Misi Pengadilan                                       |                                  | Jenis Penetapan :                        | Jenis Penetapan                         | - v                                            |                       |              |       |                    |    |
| O Motto Pengadilan                                            |                                  | Kode Kepolisian :                        | Pilih Kepolisian/In                     | stansi Pemohon 🗸 🗸                             |                       |              |       |                    |    |
| O Profile PN Bangkinang                                       |                                  |                                          |                                         |                                                |                       |              |       |                    |    |
| 街 DATA PERSYARATAN                                            | v                                | Tal Surat permohanan :                   |                                         |                                                | ormat:dd/mm/yyyy      |              |       |                    |    |
| O Data Syarat Penyitaan                                       |                                  | No. Sunat Permohanan :                   |                                         |                                                |                       |              |       |                    |    |
| O Data Syarat Penggeled                                       | ahan                             | Tal Surat Prth Penageledahan             |                                         |                                                | armat 'dd/mm/www      |              |       |                    |    |
| O Data Syarat Penahanar                                       | ı                                | ,                                        |                                         |                                                | οι παι-αα/ πιπ/ γγγγ  |              |       |                    |    |
| 🚯 LOG IN                                                      | v                                | No Surat Prth Penggeledahan :            |                                         |                                                |                       |              |       |                    |    |
| O Log Out                                                     |                                  |                                          |                                         |                                                |                       |              |       |                    |    |
| = 오 타 🗉 🐧                                                     | e 🕯 🎙 🗎 🐗                        | 0 1 0 0 0 0 0                            | <b>a</b>                                |                                                | ۶^ <sup>م</sup> م     | <b>-</b> (1) | ENG 2 | 21.13              | Ţ  |

#### DATA UMUM PADA FORM:

- ✓ Tgl Surat permohonan :
- ✓ No. Surat Permohonan :
- ✓ Tgl Surat Prth Penggeledahan :
- ✓ No Surat Prth Penggeledahan :
- ✓ Penggeledahan Terhadap :
- ✓ Jenis Pihak :
- ✓ Nama Lengkap :
- ✓ Tempat Lahir :
- ✓ Tanggal Lahir :
- ✓ Jenis kelamin :
- ✓ Kebangsaan :
- ✓ Tempat Tinggal :
- ✓ Agama :
- ✓ Pekerjaan :

# Langkah 4: ➢ Isi Data Umum Permohonan Perpanjangan Penahanan

| <u>File Edit View History Bookmarks Iools H</u> elp |                                         |                                                                                  | - 0                                                |
|-----------------------------------------------------|-----------------------------------------|----------------------------------------------------------------------------------|----------------------------------------------------|
| SIGAP:   PN Bangkinang Kelas IB 🗙 🕂                 |                                         |                                                                                  |                                                    |
| ← → C ŵ 🛛 🖉 sigapp.pn-bangkir                       | nang.go.id/index.php?link=EditPenahanan | ••• 🗑 🔂 🔍 Search                                                                 | ⊻ II\ 🗊 �i ©                                       |
| 🌣 Most Visited 🧕 Getting Started                    |                                         |                                                                                  |                                                    |
| SIGAPPPNBKN =                                       |                                         |                                                                                  | i 🔒 🖉 erini                                        |
| Search Q                                            | IGAPP Apt<br>Rep<br>INGADILAN NEG       | ƙasi Permohonan Izin/Persetujua<br>anjangan Penahanan Secara Onl<br>ERI BANGKINA | n Penyitaan, Penggeledahan &<br>ine<br>NG KELAS IB |
| MAIN NAVIGATION                                     | Data Rem                                | nohonan Rerpanjangan Re                                                          | nahanan                                            |
| 🍰 HALAMAN UTAMA 🛛 🗸                                 |                                         | 1 5 5                                                                            |                                                    |
| O Sambutan Ketua PN                                 | <u></u>                                 |                                                                                  |                                                    |
| O Visi, Misi Pengadilan                             | Kode Kepolisian :Pili                   | h Kepolisian/Instansi Pemohon                                                    | ×                                                  |
| O Motto Pengadilan                                  |                                         |                                                                                  |                                                    |
| O Profile PN Bangkinang                             | Tal Surat Permohonan :                  |                                                                                  | format:dd/mm/yyyy                                  |
| 쉽 DATA PERSYARATAN 🗸                                | No. Surat Permohanan :                  |                                                                                  |                                                    |
| O Data Syarat Penyitaan                             |                                         |                                                                                  |                                                    |
| O Data Syarat Penggeledahan                         |                                         |                                                                                  |                                                    |
| O Data Syarat Penahanan                             | Nama Lengkap Tsk :                      |                                                                                  |                                                    |
| 🚯 LOG IN 🗸 🗸                                        | Tempat Lahir :                          |                                                                                  |                                                    |
| O Log Out                                           | Tanggal Lahir :                         |                                                                                  | format:dd/mm/yyyy                                  |
| 日 戸 田 〇 0 由 3 日 4                                   | ) 🛛 🚺 📦 🗟 🖾 🖉 🥥                         | • •                                                                              | x <sup>凡</sup> ^ 雪 네 ENG 21.16                     |

#### DATA UMUM PADA FORM:

- ✓ Tgl Surat Permohonan :
- ✓ No. Surat Permohonan :
- ✓ Nama Lengkap Tsk :
- ✓ Tempat Lahir :
- ✓ Tanggal Lahir :
- ✓ Umur :
- ✓ Jenis Kelamin :
- ✓ Kebangsaan :
- ✓ Alamat:
- ✓ Agama :
- ✓ Pekerjaan :
- ✓ Tindak Pidana Pasal Kesatu :
- ✓ Tindak Pidana Pasal Kedua :
- ✓ Tindak Pidana Pasal Ketiga :

### Langkah 4: Uplaod Data Dukung untuk permohonan Penyitaan/ Penggeledahan/ Perpanjangan Penahanan

|                                    |       |                                                                                    | _  |
|------------------------------------|-------|------------------------------------------------------------------------------------|----|
| <u>File Edit View History Book</u> | marks | ; Iools Help                                                                       |    |
| SIGAP::   PN Bangkinang Kelas IB   | ×     | +                                                                                  |    |
| ← → ♂ ŵ                            | Ū     | 🔏 sigapp.pn-bangkinang.go.id/index.php?link=EditPenyitaan1&kode 🗉 🚥 😎 🏠 🔍 Search 👱 | lı |
| 🌣 Most Visited 🛛 🥑 Getting St      | arted |                                                                                    |    |
| 💛 🛛 lidak Lengkap                  |       |                                                                                    |    |
| O Bolum Diprosos                   |       |                                                                                    |    |
| U Detuin Diproses                  |       | 1). Surat Persetujuan Permintaan penyitaan (pdf):                                  |    |
| O Sudah Lengkap                    |       | 🔑 7-1-Surat_Persetujuan_Permintaan_penyitaan.pdf                                   |    |
|                                    |       | Browse No file selected.                                                           |    |
| Penetapan Selesai                  |       | Upload                                                                             |    |
|                                    |       | 2). Laporan Polisi (pdf):                                                          |    |
|                                    |       | 🔑 7-2-Laporan_Polisi.pdf                                                           |    |
|                                    |       | Browse No file selected.                                                           |    |
|                                    |       | Upload                                                                             |    |
|                                    |       | 3). Surat Perintah Penyidikan (pdf):                                               |    |
|                                    |       | 🔑 7-3-Surat_Perintah_Penyidikan.jpg                                                |    |
|                                    |       | Browse No file selected.                                                           |    |
|                                    |       | Upload                                                                             |    |
|                                    |       | 4). Surat Perintah Penyitaan (pdf):                                                |    |
|                                    |       | Browse No file selected.                                                           |    |
|                                    |       | Upload                                                                             |    |
|                                    |       | 5). Berita Acara Penyitaan (pdf):<br>Browco Na filo coloctad                       |    |
|                                    |       | Unload                                                                             |    |
|                                    |       | 6), Surat Pemberitahuan Dimulainya Penyidikan (SPDP) (pdf);                        |    |
|                                    |       | Browse No file selected.                                                           |    |
|                                    | е     | n 🖻 😼 💼 🧧 🛄 🚺 🐽 🔤 📴 📴 💷 💻 🖉 👼 💼                                                    | -  |
|                                    |       |                                                                                    |    |

Uplaod Data Dukung dilakukan satu persatu

Nama file yang akan diupload bertipe pdf, image, docx

Nama file tidak
 boleh pakai
 titik (.) atau
 simbol2 (\*&%\$.
 DII)

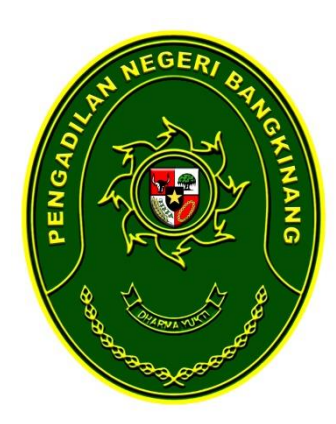

#### **TERIMA KASIH**

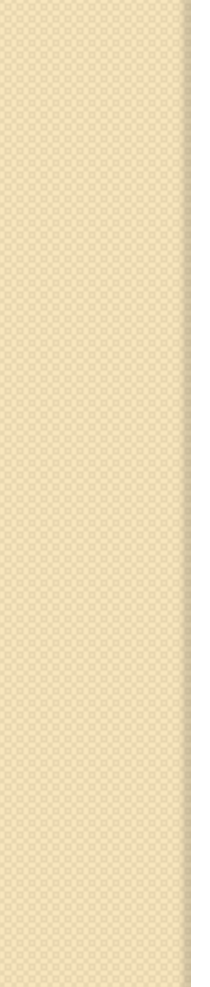